## **Financial Agreement Acceptance Video**

## **Pre-Complete Registration Action Items: Financial Agreement and Contact Information Update**

- 1. Log into MyMC (https://my.mc.edu/)
- 2. Click on "Banner Web for Students" Tile
- 3. Click on the 4-square menu in the upper left corner. Select "Banner", then "Personal

|               | 🔡 🥝 ellucian                   |                   |               |           |
|---------------|--------------------------------|-------------------|---------------|-----------|
|               | < Banner                       |                   |               |           |
|               | Degree Works Degree Evaluation | egan Walley Pritc | t (700        |           |
|               | Employee                       |                   |               |           |
|               | Faculty and Advisors           |                   | >             |           |
|               | Finance                        |                   | >             |           |
|               | Financial Aid                  |                   | >             |           |
|               | Personal Information           |                   |               |           |
| Information"  | Student                        |                   | >             |           |
|               | <b>ms</b><br>ocess your assign | ed Action Items   |               |           |
| Click the "Ac | tion Items" Tile               |                   | ata ar hava a | omploted  |
|               | splay any action item yo       | u musi comp       | ete of nave c | ompieted. |

- Pending a. Any Item only displaying the icon is NOT complete Completed are complete
- b. Any Item displaying the
- 6. To complete the action items:

4. 5.

- a. Click on the "Instructions" link
- b. Next click on the item's title below the instructions. Wait a few moments for the Student Enrollment and Financial Agreement to load
- c. Read the agreement and accept it by clicking the check box at the bottom of the page.
- d. Click "Save"
- e. Click on the Next item's title. Wait a few moments for the Personal & Emergency Contact Information Page to load.
- f. Update the your address(es), Phone number, Emergency Contact and/or Church attendance if needed.
- g. Click "Submit Changes"

- h. Click "Return" in the top right corner
- i. If you see an error like the one below, click "OK" until the error is gone. Then click return in the top right corner. The Registrar's office is currently working to resolve this error but it is not affecting your ability to register.

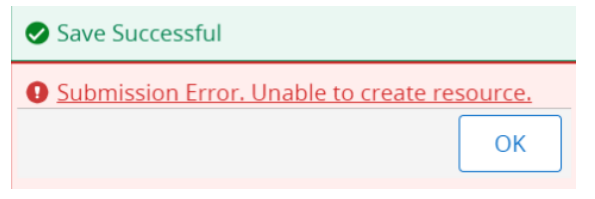

j. Once you have it return, you may need to hit the "Dismiss" button on this message in the top right corner

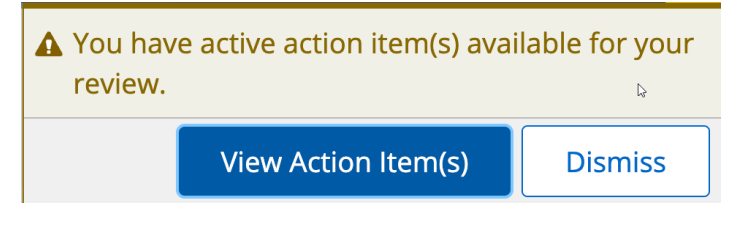

## **Accept Financial Agreement at Registration**

- 7. Log into MyMC (https://my.mc.edu/)
- 8. Click on "Banner Web for Students" Tile
- 9. Go to "Registration and Planning" from the links below your picture
- 10. Click "Add/Drop Classes"
- 11. This will redirect you to the "Action Item Processing" Screen. Click "Continue"

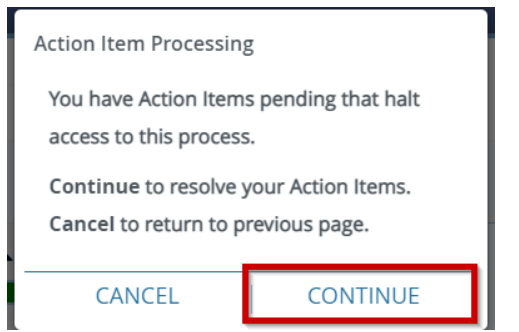

- 12. This is will display any action item you must complete or have completed.
  - a. Any Item only displaying the Pending
    icon is NOT complete

    b. Any Item displaying the Completed
    are complete
- 13. To complete the action item:

a. Click on the "Instructions" link

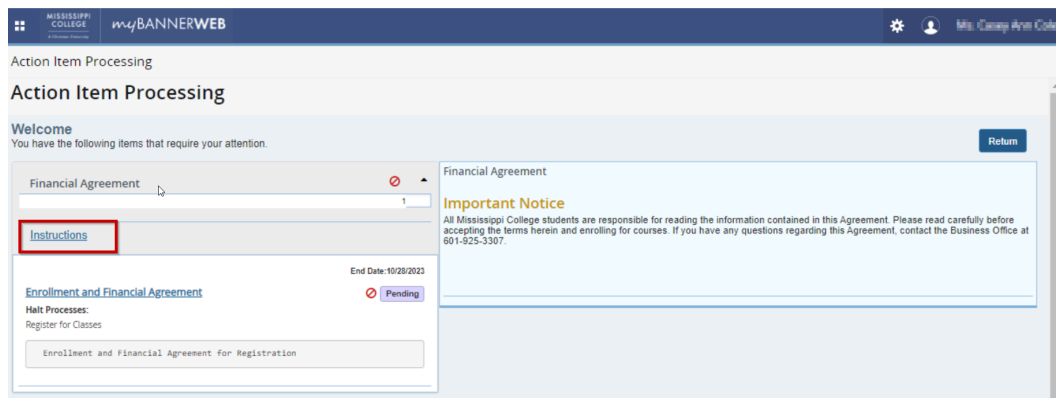

b. Next click on the item's title below the instructions. Wait a few moments for the Student Enrollment and Financial Agreement to load

| Financial Agreement                                                          | ⊘ ▲                 |
|------------------------------------------------------------------------------|---------------------|
|                                                                              | 1                   |
| Instructions                                                                 |                     |
|                                                                              | End Date:10/28/2023 |
|                                                                              |                     |
| Enrollment and Financial Agreement<br>Halt Processes                         | Pending             |
| Enrollment and Financial Agreement<br>Halt Processes<br>Register for Classes | Pending             |

- c. Read the agreement and accept it by clicking the check box at the bottom of the page.
- d. Click "Save"

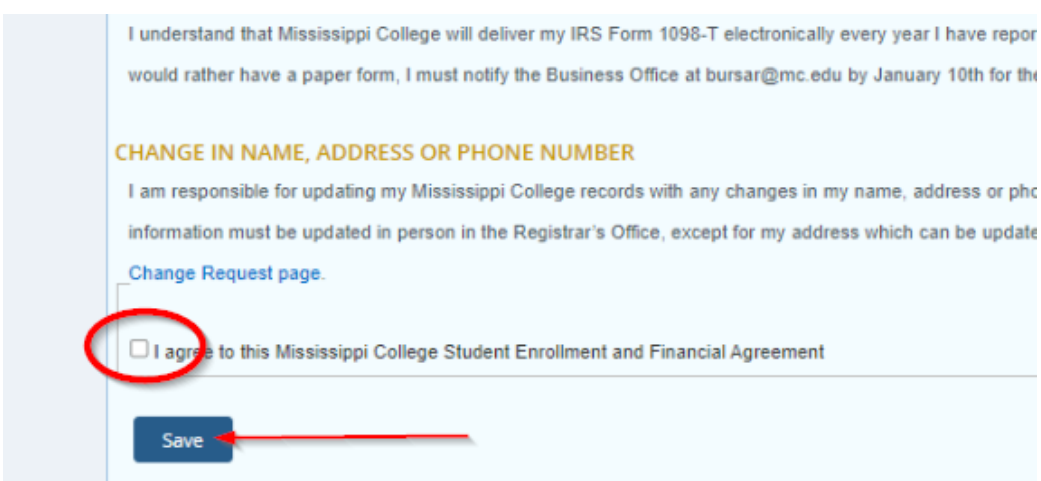

e. Click on the next item's title below the instructions. Wait a few moments for the Personal & Emergency Contact Information Page to load.

| Action Item Processing                                                         |                     |                    |
|--------------------------------------------------------------------------------|---------------------|--------------------|
| Action Itom Processing                                                         |                     |                    |
| Action item Processing                                                         |                     |                    |
| Welcome<br>You have the following items that require your attention.           |                     |                    |
|                                                                                |                     |                    |
| Pagistration Itoms                                                             | 0                   | Registration Items |
| Registration items                                                             |                     | Registration Items |
|                                                                                | ۷                   | Ŭ                  |
| Instructions                                                                   |                     |                    |
| <u>mendenen</u>                                                                |                     |                    |
|                                                                                | End Date:10/25/2024 |                    |
| Enrollment and Financial Agreement                                             | O Completed         |                    |
| Response saved on: 03/21/2024                                                  |                     |                    |
| Current Response: I agree to this Mississippi College Student Enrollment and F | inancial Agreement  |                    |
| Halt Processes:                                                                |                     |                    |
| Register for Classes                                                           |                     |                    |
| View Registration Information                                                  |                     |                    |
| Enrollment and Financial Agreement for Registration                            |                     |                    |
|                                                                                |                     |                    |
|                                                                                | End Date:10/25/2024 |                    |
| Registration Items                                                             | <b>O</b> Pending    |                    |
| Halt Processes:                                                                |                     |                    |
| View Registration Information                                                  |                     |                    |
| Register for Classes                                                           |                     |                    |
|                                                                                |                     | •                  |

- f. Update the your address(es), Phone number, Emergency Contact and/or Church attendance if needed.
- g. Once your information is correct, click "I have reviewed the information above and provided updated information".

| h. |          |                                                                                                    |
|----|----------|----------------------------------------------------------------------------------------------------|
|    | -        |                                                                                                    |
|    | )24      | Add New Refresh                                                                                                    |
|    | d        | Update Church Membership                                                                                                    |
|    |          | Click "Add New" to provide the name of the church where you are currently a select "Church not listed." If you are not a member of a church, please select |
|    |          | Your Current Church Membership: * Pinelake Church Brandon                                                                                                  |
|    | )24<br>g | Add New                                                                                                    |
| i. |          | RI have reviewed the information above and provided updated information.                                                                                   |
| :  | Clink    | "Cubrait Changes"                                                                                                    |

- j. Click "Submit Changes"
- k. Click "Return" in the top right corner

I. If you see an error like the one below, click "OK" until the error is gone. Then click return in the top right corner. The Registrar's office is currently working to resolve this error but it is not affecting your ability to register.

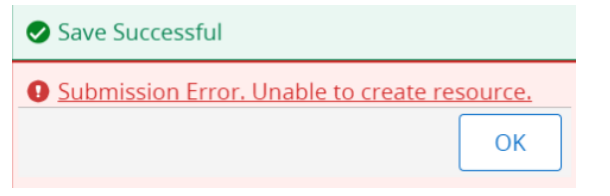

m. Once you have it return, you may need to hit the "Dismiss" button on this message in the top right corner

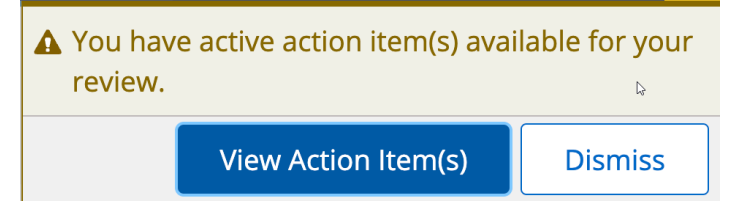